## BELANGRIJK: LEZEN VOOR GEBRUIK.

Instructies voor installatie Vista en Nieuwe versie van de Beknopte bedieningsgids

Deze informatie geldt voor versie 7.02 of later.

#### ■ Gebruikers van Windows<sup>®</sup> Vista

Gebruikers van Windows<sup>®</sup> Vista dienen de installatie uit te voeren volgens de volgende informatie, "Stap 1: De software installeren". Bij het uitvoeren van de software-update volgt u de procedure in "Controleren op de recentste versie van het programma" op pagina 4 van deze bijlage.

#### ■ Gebruikers van Windows<sup>®</sup> 2000 en XP

Gebruikers van Windows<sup>®</sup> 2000 en XP dienen de installatie uit te voeren volgens de procedure in de Beknopte bedieningsgids.

Maar de procedure in "Stap 2: De driver voor de kaartschrijfmodule installeren" van de Beknopte bedieningsgids is overbodig. (De driver voor de kaartschrijfmodule wordt automatisch geïnstalleerd tijdens "Stap 1: De software installaren".) De volgende procedure dient te worden uitgevoerd door een gebruiker met beheerdersrechten. Anders wordt mogelijk een beheerderswachtwoord gevraagd tijdens de procedure. Typ het wachtwoord om de procedure te vervolgen.

### Stap 1 De software installeren

In dit gedeelte wordt beschreven hoe u de software installeert.

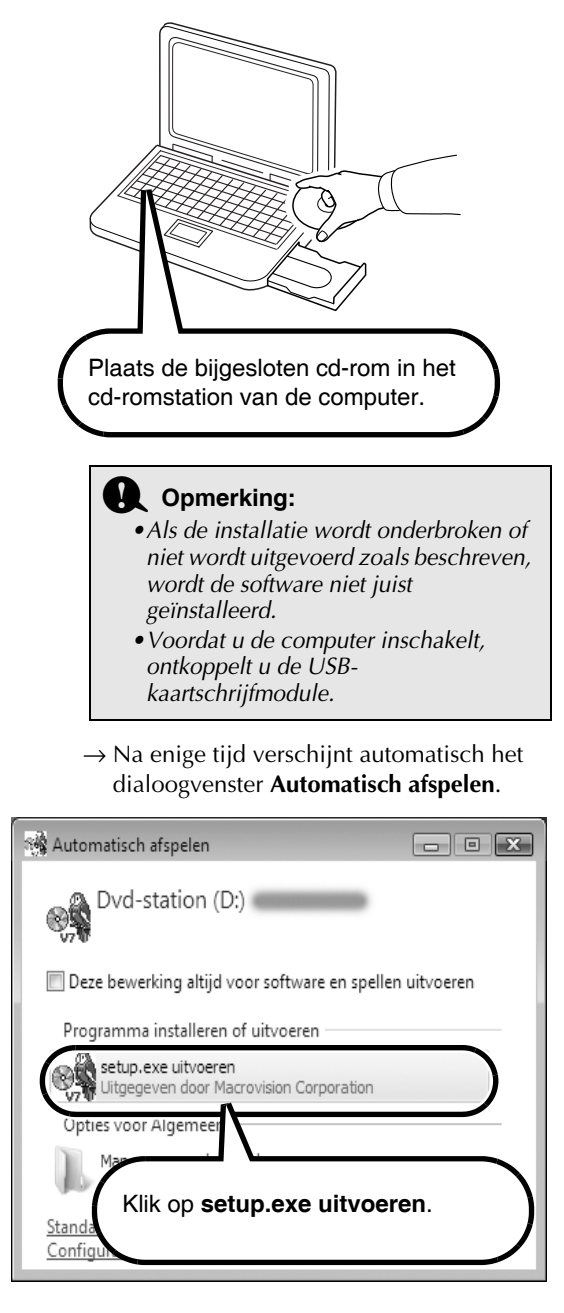

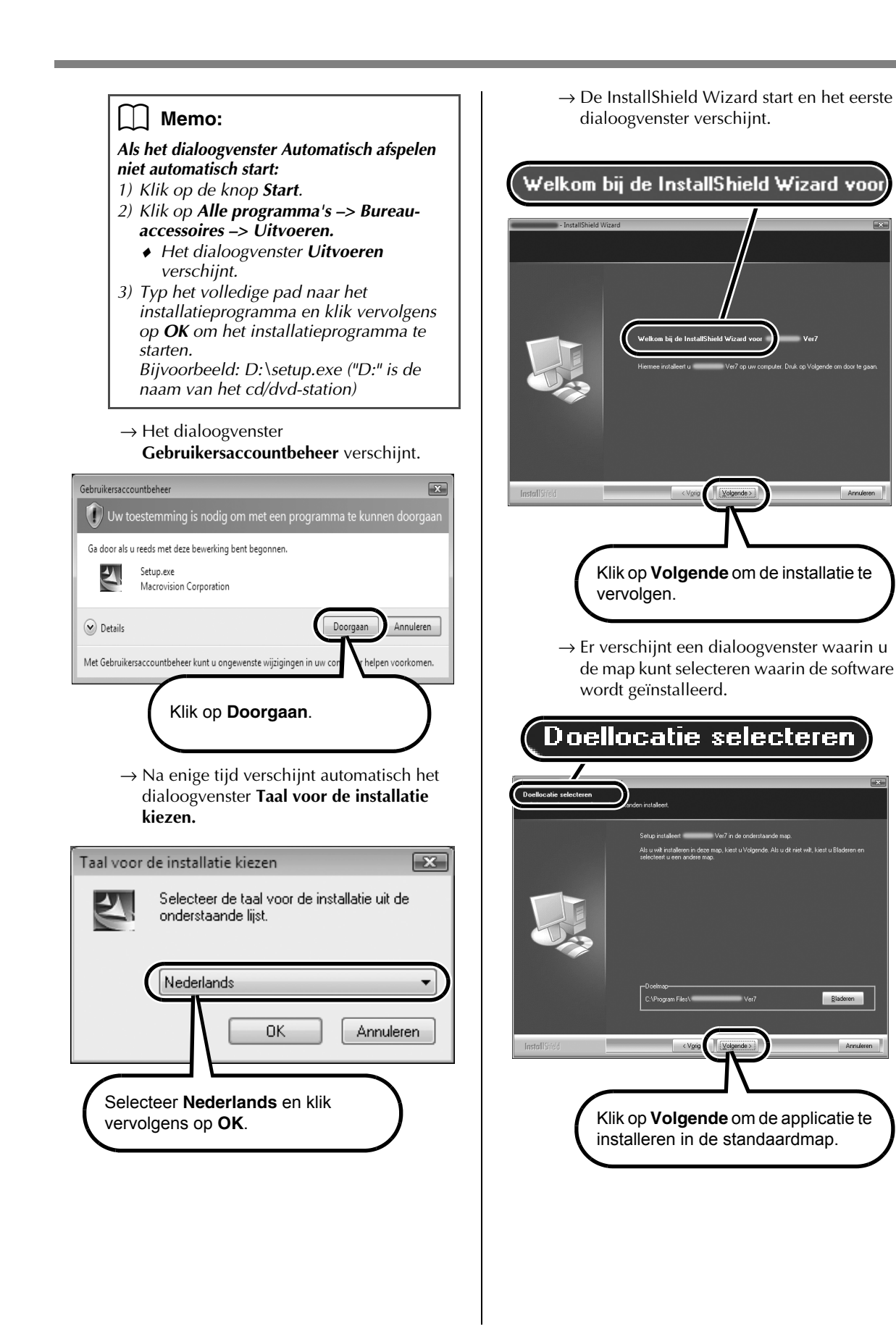

Annule

Blad

#### Memo:

# Als u de applicatie wilt installeren in een andere map:

- 1) Klik op Bladeren.
- 2) In het dialoogvenster **Map kiezen** dat verschijnt selecteert u het station en de map. (Zo nodig typt u de naam van een nieuwe map in.)
- 3) Klik op OK.
  - In het dialoogvenster Doellocatie selecteren van de InstallShield Wizard verschijnt de geselecteerde map.
- 4) Klik op **Volgende** om de applicatie te installeren in de geselecteerde map.
  - Als u wilt terugkeren naar de vorige stap, klikt u op **Vorige**.
  - Als u de installatie wilt afsluiten, klikt u op **Annuleren**.

 $\rightarrow$  Als de installatie is voltooid, verschijnt het volgende dialoogvenster.

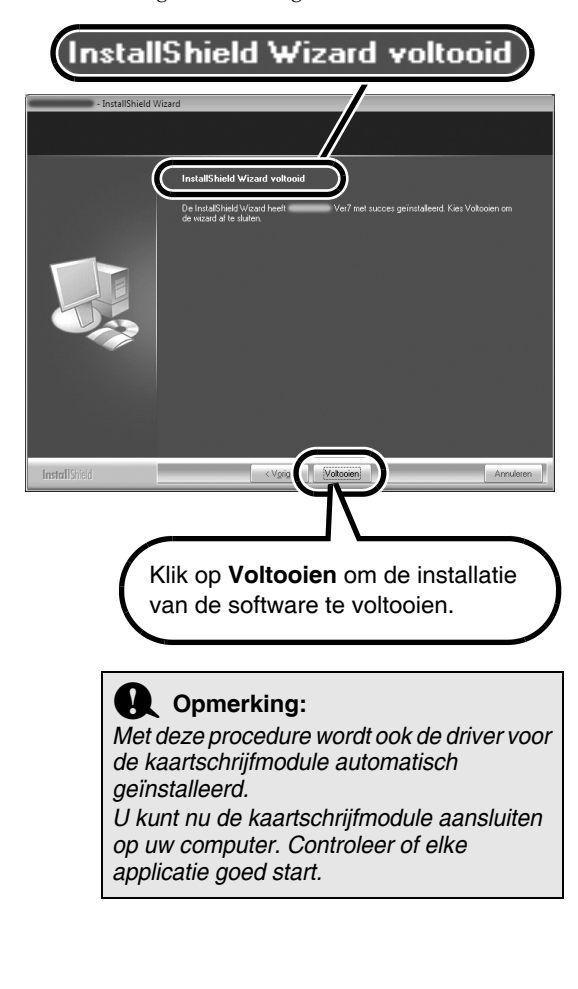

#### ) Memo:

Als het volgende dialoogvenster verschijnt, moet u de computer opnieuw opstarten.

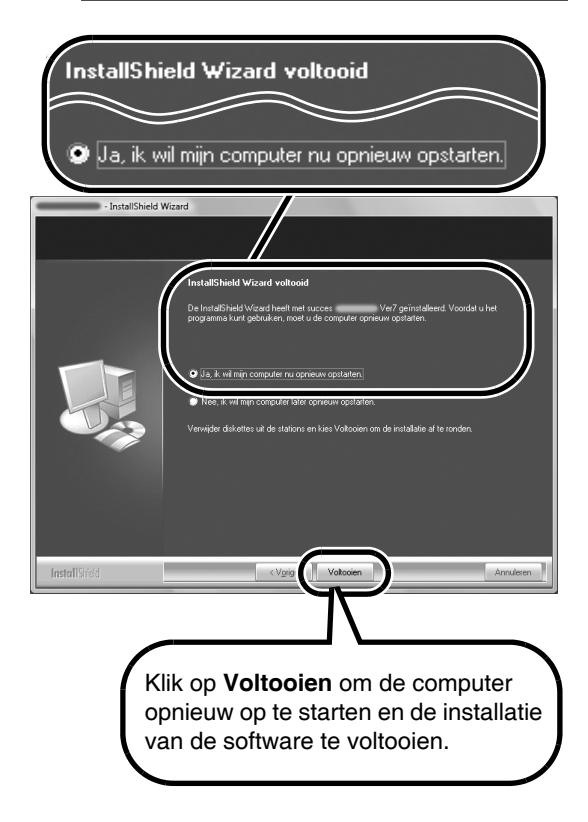

# Controleren op de recentste versie van het programma

Er wordt gecontroleerd of de software de recentste versie is.

\*Meer bijzonderheden over "Zoeken naar beschikbare updates" vindt u in de Beknopte bedieningsgids.

#### **VOORAF**

Volg onderstaande procedure om Layout & Editing te starten.

Vanuit de knop **Start** vervolgt u de noodzakelijke stappen om **Layout & Editing** te selecteren.

Klik met de rechtermuisknop op **Layout & Editing** in het menu om onderstaand pop-upmenu weer te geven en klik vervolgens op **Als administrator uitvoeren**.

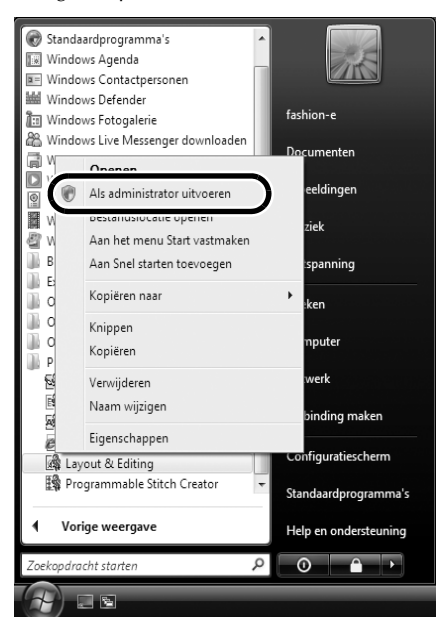

#### Wanneer het dialoogvenster

Gebruikersaccountbeheer verschijnt, klikt u op Toestaan.

| Gebruikersaccountbeheer                                                                               |
|----------------------------------------------------------------------------------------------------|
| Een onbekend programma wil toegang tot uw computer verkrijgen                                         |
| Voer het programma niet uit tenzij u weet waar het vandaan komt of als u het eerder hebt<br>gebruikt. |
| Embedit.exe<br>Onbekende uitgever                                                                     |
| Annuleren<br>Ik weet niet waar dit programma vandaan komt of wat het doet.                            |
| Toestaan<br>"rogramma. Ik weet waar het vandaan komt of ik heb het eerder<br>gebruikt.                |
| 𝐼 Details                                                                                             |
| Met Gebruikersaccountbeheer kunt u ongewenste wijzigingen in uw computer helpen<br>voorkomen.         |

#### ■ ZOEKEN NAAR BESCHIKBARE UPDATES

Klik op **Help** in Layout & Editing, en vervolgens op **Zoeken naar beschikbare updates**.

| Optie  | Help                            |    |   |
|--------|---------------------------------|----|---|
| ≥  G k | Gebruiksaanwijzing              | F1 | 6 |
| ek     | Zoeken naar beschikbare updates | )  |   |
|        | Kiantongersteuning              |    |   |
|        | Online registratie              |    |   |
|        | Info over Layout & Editing      |    |   |

Als onderstaand bericht verschijnt, gebruikt u niet de recentste versie van de software. Klik op **Ja** en download de recentste versie van de software van de website.

| Controleren op recentste versie                        |                                                                     |  |
|--------------------------------------------------------|---------------------------------------------------------------------|--|
| ¢                                                      | De recentste versie van dit programma is<br>beschikbaar op het web. |  |
|                                                        | Wilt u deze downloaden en uw programma<br>bijwerken?                |  |
| 🔲 Bij opstarten altijd controleren op recentste versie |                                                                     |  |
| Ja Nee Detailcontrole                                  |                                                                     |  |

#### ■ ACHTERAF

Als het downloaden is voltooid, sluit u Layout & Editing (en alle ver. 7-applicaties af). Start vervolgens Layout & Editing opnieuw door met de rechtermuisknop te klikken op **Layout & Editing** in het menu en vervolgens te klikken op **Als administrator uitvoeren** <u>zoals beschreven onder</u> <u>"VOORAF" in de linkerkolom</u>.

Hiermee is de updateprocedure voltooid.